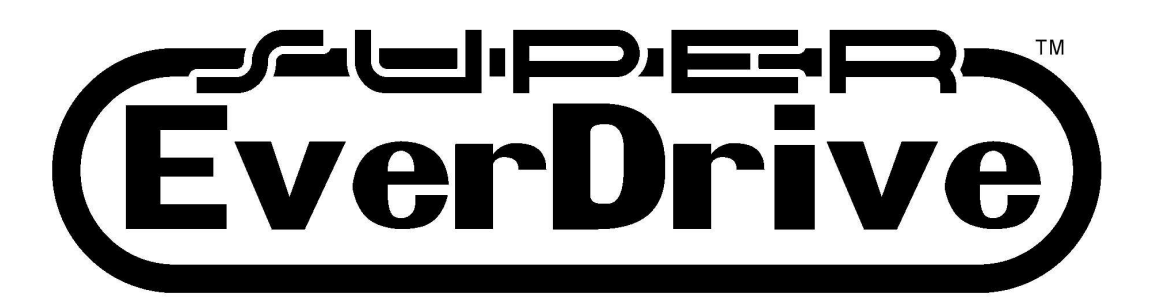

## User Manual

English

April 4, 2011 PCB Revision: v1.4 Firmware: v2 OS: v8

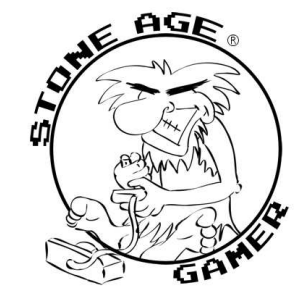

stoneagegamer.com

K**∩ I K Z Z**<sup>™</sup> **krikzz**.com

# **ROM Files and System Hardware**

- 1. Some SNES/SFC games have special chips. For example: DSP-1, SA-1, or Super FX. The Super EverDrive does not support any games that require special chips. The only exception to this rule is PCB version 1.3 or higher with donor DSP-1 chips installed. This configuration will support DSP-1 games.
- 2. We offer no support if you use modified or hacked game ROM. Many of these modified or hacked game ROMs will only run on emulators and not original hardware.
- 3. Modified SNES/SFC systems or clone SNES/SFC systems may or may not work. There is no guarantee your Super EverDrive hardware will work on a modified or clone SNES/SFC system.

# Super EverDrive Menu

### play game

Runs last flashed game.

### select game

Copies new game to flash memory.

### options

### Reset Return

If enabled when you reset your SNES/SFC it will take you back to menu. Otherwise it will just reset currently flashed game.

0 **On** 

Returns you to menu upon reset.

○ Off

Resets game upon reset.

### Auto BackUp

Automatically stores save data on SD card before a game change and also automatically loads save data from SD card before loading a game.

0 **On** 

SRAM Auto BackUp is enabled.

○ Off

SRAM Auto BackUp is disabled.

### toolbox

- Load from SD
  Loads save data from SD card to SRAM.
- Save to SD Writes save data from SRAM to SD card.
- **Device Info** Information about this Super EverDrive.
- Rom Info Information about currently flashed ROM.
- Format SD Formats the current SD card in the Super EverDrive.
- Update OS

Allows the user to update the operating system of the Super EverDrive.

About

Information about creator and distributor.

# Super EverDrive FAQs

### Q: I get an error when I try to update my operating system (OS) and my Super EverDrive cart no longer shows the menu. How can I repair this?

A: Hold down X+A buttons on controller #1 and power the system on. The reserve OS should start up.

# Q: The game freezes, shows me an error message, or has just a black screen. How do I fix this?

A:

- Try to run your game file on an emulator. The emulator's region be configured the same as the console's region (region shown in Tools -> Device Info).
- 2. Check Rom Info. You should see correct ROM Name, SRAM size, and ROM size.
- 3. Does the game require special chips? If it does this is most likely the reason it is not working.

(FAQS continued)

# Q: When trying to open the File Browser after selecting Select Game. I get the error "can't open root dir" or blank list. What does this mean?

A: It usually means you have not formatted the SD card using the Format SD tool under the Toolbox menu.

## Q: I see some weird glitches in File Browser. Is there something wrong with my Super EverDrive?

A: Most likely there is nothing wrong with your Super EverDrive. First, ensure you only have no more than 200 game files per directory. Second try doing a full format of your SD card on your PC and then format it again using the Format SD tool under the Toolbox menu.

### Q: Can I downgrade the operating system (OS)?

A: Yes, but is it not recommended. Downgrading may cause the cart to no longer operate correctly or at all.

#### **Q:** How do I update the firmware myself?

A: It is not suggested the user updates the firmware. Doing so could damage the user's Super EverDrive and may void any warranty. Here is how the user can update the firmware:

- 1. Purchase an "Altera USB Blaster" and a JTAG connector.
- 2. Install the "Altera Quartus II Web Edition" software.
- 3. Connect Altera USB Blaster and install driver from "C:\altera\10.0sp1\quartus\drivers\usb-blaster\".
- 4. Run Altera Quartus II Web Edition software.
- 5. Open "Tools -> Programmer".
- 6. Press "Hardware Setup" button and select "USB Blaster".
- 7. Press "Add File" button and select the firmware (\*.pof) file.
- 8. Put bare board in SNES/SFC console.
- 9. Connect JTAG to board and hold at angle to make a good connections.
- 10. Switch SNES/SFC power on.
- 11. Press "Start" in Quartus programmer tool.

#### Q: Which games are not supported by the Super EverDrive?

A: Games that require any special chips. For a list of these search the internet for "list of Super NES enhancement chips". The only exception to this rule is if you have a Super EverDrive PCB revision 1.3 or higher with donor DSP-1 chip installed.

Hacked games or games with incorrect header data may also not work correctly with the Super EverDrive.

# Q: I have DSP-1 chip installed, however Pilot Wings does not work. What is wrong?

A: You will need a ROM with [f1] [a1].

#### Q: Will flashed game stay in memory with the power off?

A: Yes.

# Q: Can I use the Super EverDrive without a SD card after the game is flashed into memory?

A: Yes.

#### Q: Can I use the Super EverDrive with the FC-16 Go portable?

A: Yes.

Copyright © 2011 Stone Age Gamer / Igor Galubovskiy. All rights reserved. All trademarks are property of their respective owner.